HWQ Series Cutting Plotter User Manual

# Contents

| 1. Safety precautions                 | 1  |
|---------------------------------------|----|
| 2. Standard accessory                 | 2  |
| 3. Assemble cutting plotter:          | 3  |
| 4. Install USB driver                 | 6  |
| 5. Use SD card                        |    |
| 6. Install Flexi software:            | 11 |
| 7. Operate Flexi software             |    |
| 8. Install Coreldraw plug-in(Cuttool) |    |
| 9. Operate Coreldraw plug-in(Cuttool) |    |

# 1. Safety precautions

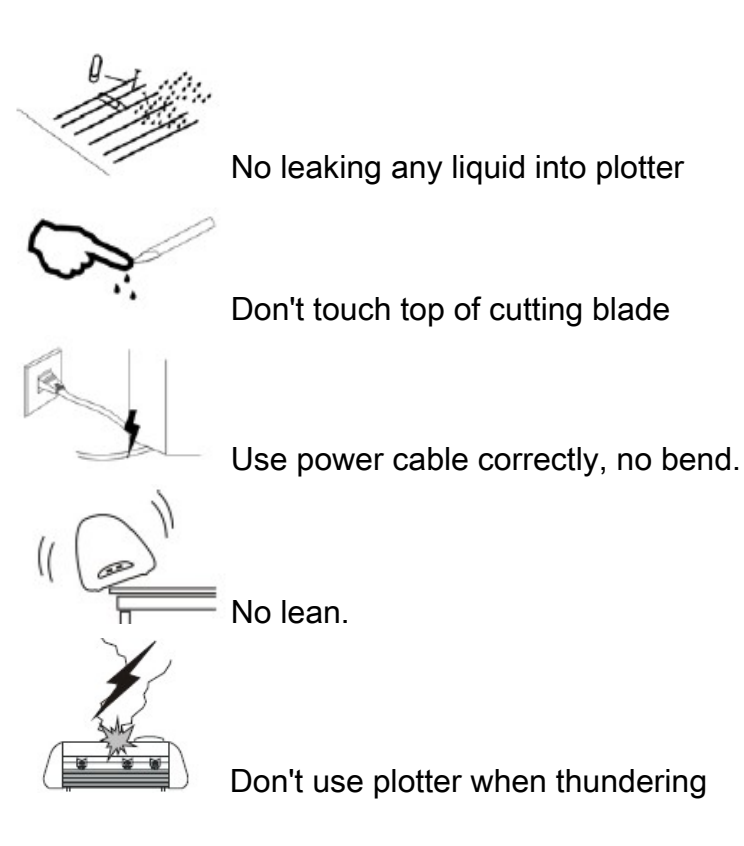

# 2. Standard accessory

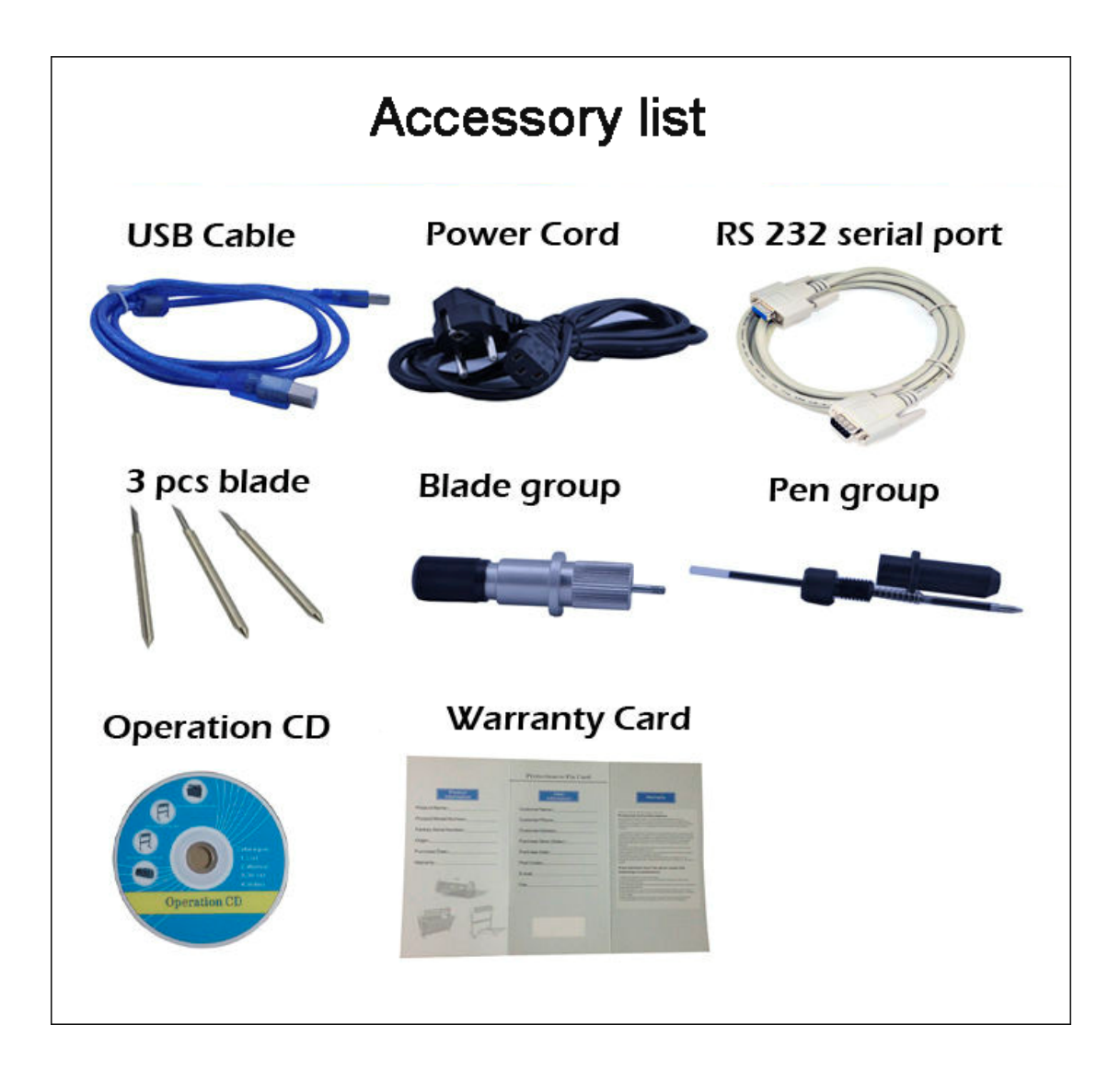

# 3. Assemble cutting plotter:

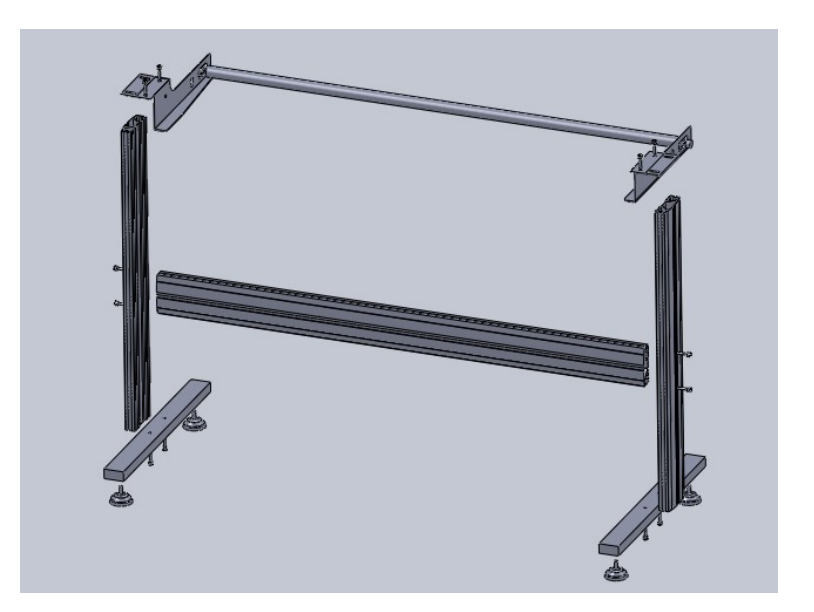

3.1 1200mm&1600mm plotters have stand, stand for 630mm plotters is optional,330mm plotters has no stand. First lock stand with screws; Put the cutting plotter in a dry and flat place, connect power supply, USB cable;

3.2 Install cutting blade as below:

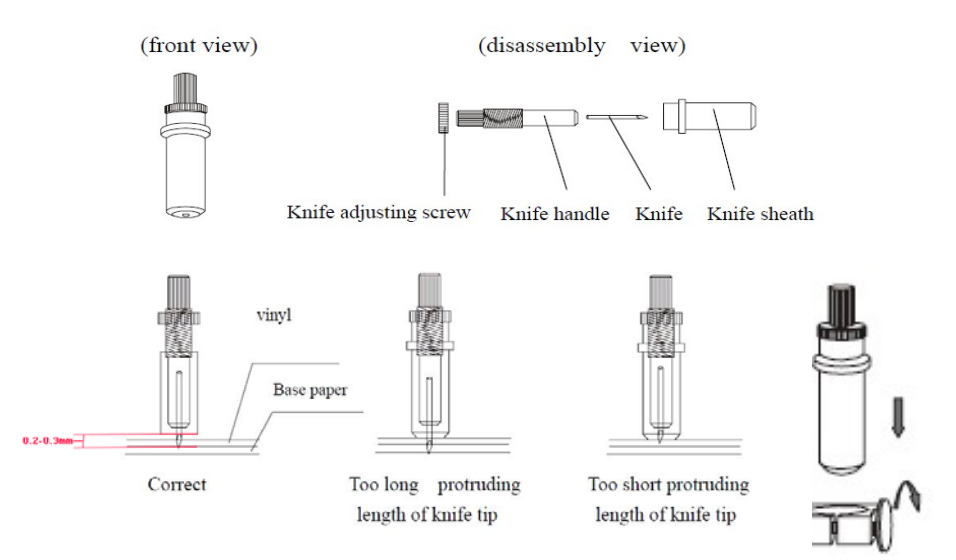

3.3 Place the materials in cutting plotter, the steel shaft claw should be fixed on the roller as photo shows:

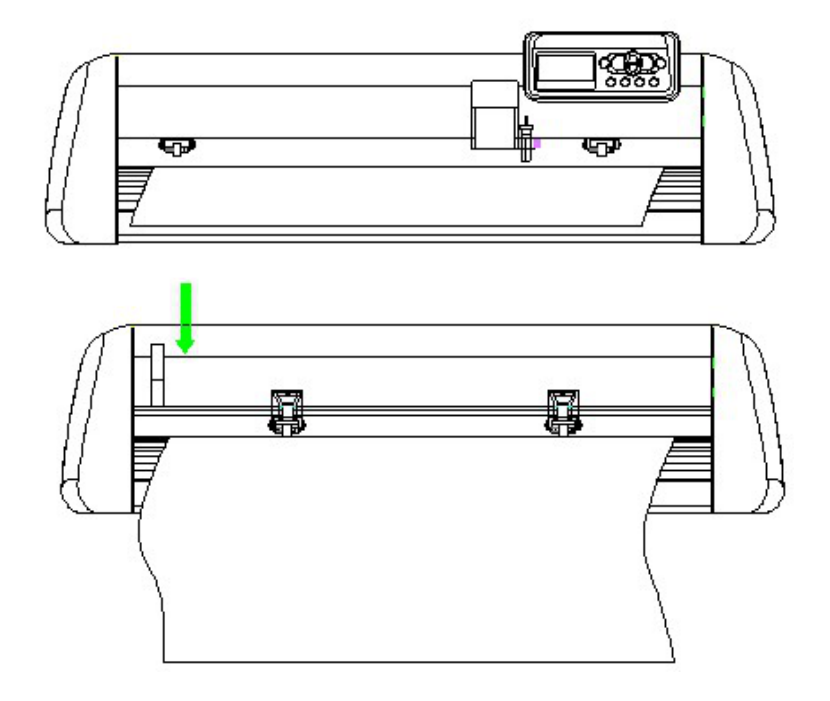

### 3.4 Buttons:

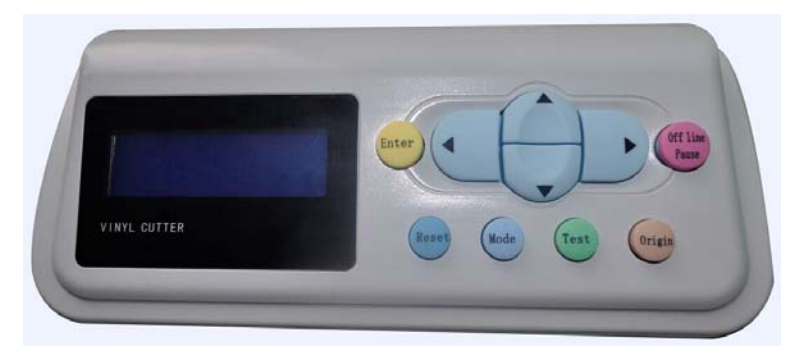

**Off line pause:** Offline the cutting plotter, can move the carriage; Pause the cutting plotter when it is cutting;

Origin: Fix the place.

**Test:** Before cutting, do a test to confirm the blade is installed correctly, the force and speed is suitable for materials;

Mode: Exchange Chinese to English, change blade to pen;

**Reset:** Reset the files;

**Enter:** When using SD card to cut, find the exact file, click "Enter" to start cutting;

Direction key buttons: LCD shows speed and force, up and down buttons,

increase or decrease speed, left and right buttons change force; Offline cutting plotter, move carriage with direction key buttons;

3.5 **Force and speed:** Cut some thin materials like vinyl, the force will be around 100g,cut thick materials like reflective film, it is about 200g-300g;The speed for step motor cutting plotter is 0-650mm/s, servo motor cutting plotter is 1200mm/s;

## 4. Install USB driver

USB driver is optional to install. When install USB diver via USB cable, and the system of computer is 32-bit Win xp/Win7/Win8, should install 32-bit USB driver; the system of computer is 64-bit Win7/Win8, should install 64-bit USB driver. When the plotter works without USB driver , should choose "USB\_Printer\_0" as port in Flexi software. But select "USB001" as port in Coreldraw plug-in.

(Use RS232 cable, no need install USB driver, and the port will be COM1)

| rile Edit View Tools Help                                                                                                    |                                |                 |             |      |
|----------------------------------------------------------------------------------------------------|--------------------------------|-----------------|-------------|------|
| ganize 🔻 🛛 Include                                                                                                    | in library 👻 Share with 👻 Burn | New folder      |             |      |
| Favorites                                                                                                    | Name                           | Date modified   | Туре        | Size |
| Desktop                                                                                                    | 32 bits USB driver             | 2013/5/18 15:10 | File folder |      |
| <ul> <li>Downloads</li> <li>Recent Places</li> <li>Libraries</li> <li>Documents</li> <li>Music</li> <li>Pictures</li> <li>Videos</li> </ul> | 64 bits USB driver             | 2013/5/18 15:10 | File folder |      |
| Computer                                                                                                    |                                |                 |             |      |

#### Double click "setup":

| le Edit View Too    | ls Help                     |                 |                   |          |
|---------------------|-----------------------------|-----------------|-------------------|----------|
| Organize 🔻 🛛 Includ | e in library 🔻 Share with 🔻 | Burn New folder |                   |          |
| 🔆 Favorites         | Name                        | Date modified   | Туре              | Size     |
| 📃 Desktop           | ha setup                    | 2013/1/17 9:40  | Application       | 5,004 KI |
| 🚺 Downloads         | icsign                      | 2013/1/17 9:40  | Setup Information | 2 K      |
| 归 Recent Places     |                             |                 |                   |          |
| Libraries           |                             |                 |                   |          |
| Documents           |                             |                 |                   |          |
| J Music             |                             |                 |                   |          |
| Pictures            |                             |                 |                   |          |
| Videos              |                             |                 |                   |          |
| 🖳 Computer          |                             |                 |                   |          |
| Network             |                             |                 |                   |          |

### Click "Next":

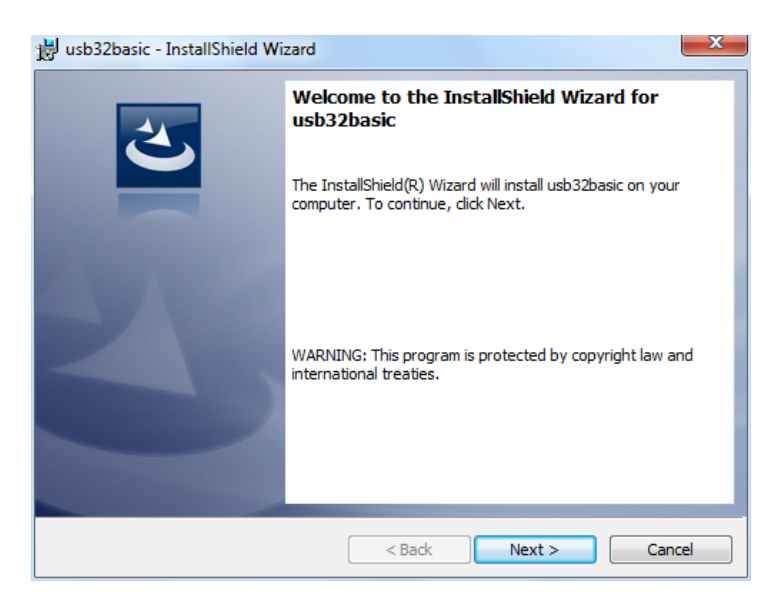

Click "Next":

| 😸 usb32basic - InstallShield Wizard                                                                                                    | X      |
|----------------------------------------------------------------------------------------------------|--------|
| License Agreement Please read the following license agreement carefully.                                                                                                    | 5      |
| To add your own license text to this dialog, specify your license agreement file in the Dialog editor.                                                                                                    | ,      |
| <ol> <li>Navigate to the User Interface view.</li> <li>Select the LicenseAgreement dialog.</li> <li>Choose to edit the dialog layout.</li> <li>Once in the Dialog editor, select the Memo ScrollableText control.</li> <li>Set FileName to the name of your license agreement RTF file.</li> <li>After you build your release, your license text will be displayed in the License Agreement d</li> </ol> | ialog. |
| I accept the terms in the license agreement     Erir     I do not accept the terms in the license agreement                                                                                                    | nt     |
| Instalishield - Can                                                                                                    | cel    |

#### Click "Next":

| 😸 usb32basic - InstallShield Wizard                    | ×             |
|--------------------------------------------------------|---------------|
| Customer Information<br>Please enter your information. | E             |
| User Name:<br>Vicsign                                  |               |
| Organization:                                          |               |
|                                                        |               |
|                                                        |               |
|                                                        |               |
| InstallShield < Back                                   | Next > Cancel |

Click "Next":

| 🛃 usb32basic - In            | istallShield Wizard                                                                                                |
|------------------------------|----------------------------------------------------------------------------------------------------|
| Setup Type<br>Choose the set | up type that best suits your needs.                                                                                |
| Please select a              | setup type.                                                                                                    |
| ○ Complete                   | All program features will be installed. (Requires the most disk space.)                                            |
| Oustom                       | Choose which program features you want installed and where they will be installed. Recommended for advanced users. |
| InstallShield                | < Back Next > Cancel                                                                                               |

Click "Next":

| 😸 usb32basic - InstallShield Wizard                                                   | X                                                                                                    |
|---------------------------------------------------------------------------------------|----------------------------------------------------------------------------------------------------|
| Custom Setup<br>Select the program features you want installed.                       | E                                                                                                    |
| Click on an icon in the list below to change how a feature is in                      | stalled.<br>Feature Description                                                                                                    |
|                                                                                       | This feature requires 0KB on<br>your hard drive. It has 1 of 1<br>subfeatures selected. The<br>subfeatures require 4KB on your<br>hard drive. |
| Install to:<br>C:\program Files\soft.netnest.com.cn\My Product Name\<br>InstallShield | Change                                                                                                    |
| Help Space < Back                                                                     | Next > Cancel                                                                                                    |

## Click "Install":

| 😸 usb32basic - InstallShield Wizard                                                                                                    |
|----------------------------------------------------------------------------------------------------|
| Ready to Install the Program       The wizard is ready to begin installation.                                                                                  |
| Click Install to begin the installation.<br>If you want to review or change any of your installation settings, click Back. Click Cancel to<br>exit the wizard. |
|                                                                                                    |
|                                                                                                    |
|                                                                                                    |

### Click "Finish":

| 늻 usb32basic - InstallShield Wi | zard                                                                                                |
|---------------------------------|----------------------------------------------------------------------------------------------------|
| 2                               | InstallShield Wizard Completed                                                                      |
|                                 | The InstallShield Wizard has successfully installed usb32basic.<br>Click Finish to exit the wizard. |
| 2                               |                                                                                                    |
|                                 |                                                                                                    |
|                                 | < Back Finish Cancel                                                                                |

# 5. Use SD card

Insert SD card into SD card port:

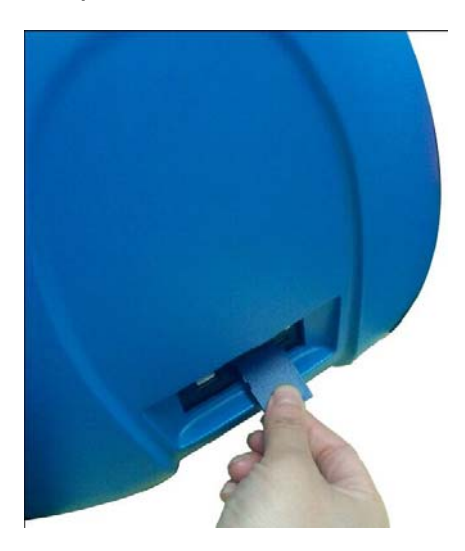

Select the correct file:

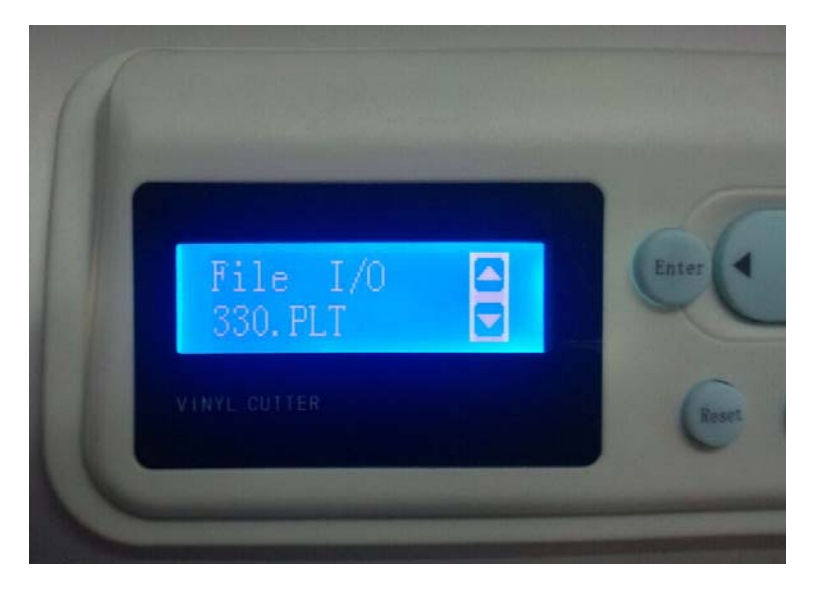

Click "enter" button to cut:

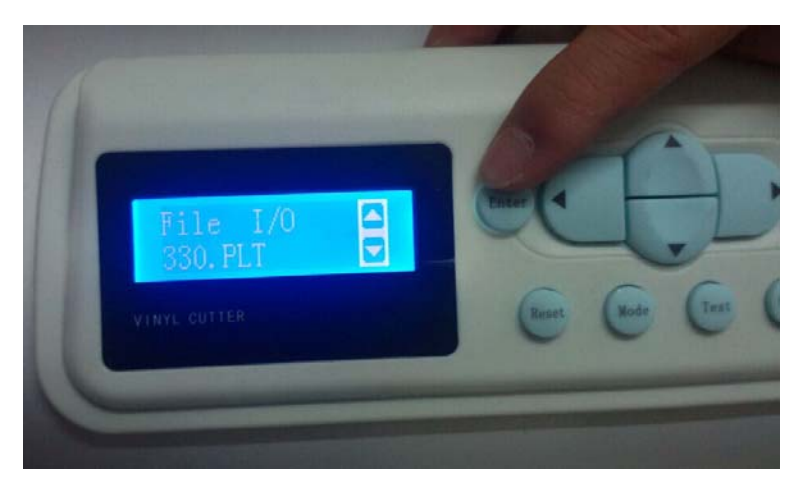

## 6. Install Flexi software:

Put Flexi CD into CD ROM, open flexistarter, no need insert dongle into computer when installing Flexi software:

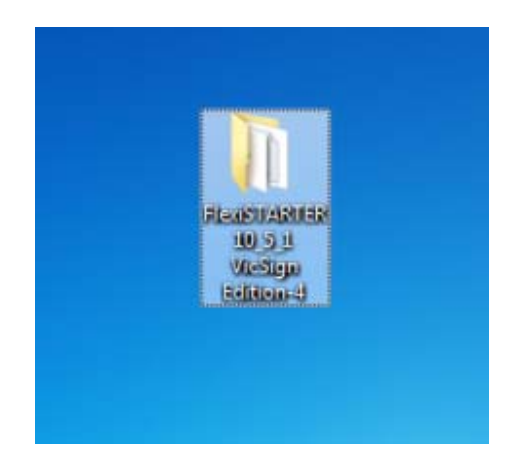

Double click "Autorun.exe":

|               | Concerned          | 1700              | STALL. |
|---------------|--------------------|-------------------|--------|
| 🍌 Acrobat     | 4/16/2015 12:53 PM | File folder       |        |
| 퉬 Goodies     | 4/16/2015 12:53 PM | File folder       |        |
| 퉬 install     | 4/16/2015 12:54 PM | File folder       |        |
| OEM_Files     | 4/16/2015 12:54 PM | File folder       |        |
| 3 Readme      | 4/16/2015 12:54 PM | File folder       |        |
| J ReadmeFiles | 4/16/2015 12:54 PM | File folder       |        |
| 👪 Util        | 4/16/2015 12:54 PM | File folder       |        |
| No Autorun    | 1/15/2007 10:17 AM | Application       | 135 KB |
| AUTORUN       | 2/25/2009 8:18 AM  | Setup Information | 1 KB   |

Choose the type of language, click "OK":

| English | the choices below. |  |
|---------|--------------------|--|
| Englian | English            |  |

### Click "Next":

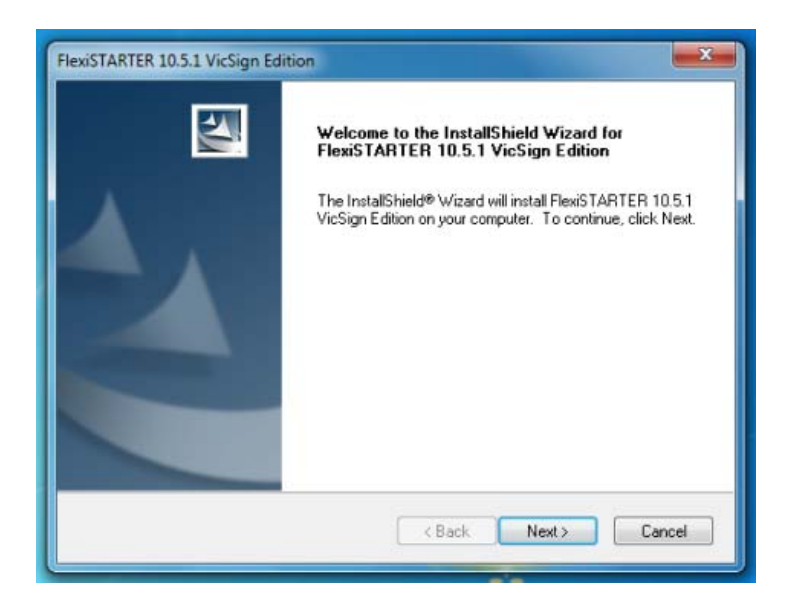

Click "Next":

| icense Agreement<br>Please read the following license agreeme                                                                                                    | nt carefully.                                                                                                    |                                                                                                    |   |
|----------------------------------------------------------------------------------------------------|----------------------------------------------------------------------------------------------------|----------------------------------------------------------------------------------------------------|---|
| Software License Agreement<br>IMPORTANT READ CAREFULLY: Ti<br>contract between You (as defined below)<br>EnRoute, or PixeBlaster branded Softwar<br>This Agreement (as defined below) se<br>the Software from SA International Inc. ar<br>using the Software. This Agreement appli-<br>license; and (iii) original equipment manufi<br>the Software and other branded or custor | his Agreement (as defin<br>and SA International Ir<br>re (as defined below),<br>its forth the terms and c<br>di You (as defined belo<br>es to any (i) single-user<br>acturer (DEM) or Specia<br>nized versions unless o | ed below) is a legal<br>c. for Flexi, PhotoPrint,<br>conditions for licensing of<br>w), and installing and<br>license; (ii) multi-user<br>al Edition (SE) versions o<br>therwise agreed_ | f |
| DOWNLOADING THE SEALED PACKA                                                                                                    | DM AN AUTHORIZED                                                                                                    | ON-LINE SITE, OR                                                                                                    | , |
| <ul> <li>I do not accept the terms of the license</li> </ul>                                                                                                    | e agreement                                                                                                    | Print                                                                                                    |   |

### Click "Next":

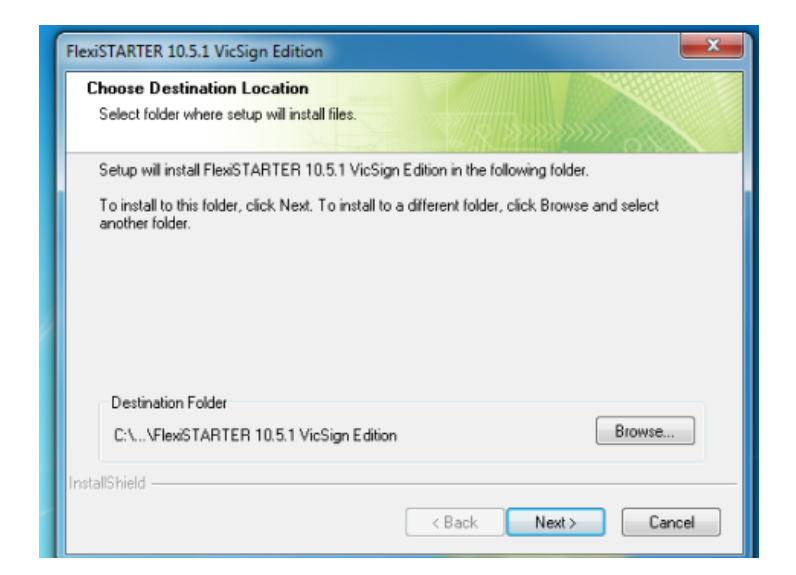

Click "Next":

| elect Features                                                                                                    |           |                                    |
|----------------------------------------------------------------------------------------------------|-----------|------------------------------------|
| Select the features setup will install.                                                                                                    |           |                                    |
| Select the features you want to install, and deseled                                                                                                    | t the fea | atures you do not want to install. |
| FlexiSTARTER 10.5.1 VicSign Edition     Samples     SafeNet Sentinel System Driver 7.5.1.0     Help     English     French     German     Italian     Return see |           | Description<br>Program files       |
| Spanish                                                                                                    | -         |                                    |
| 732.59 MB of space required on the C drive<br>39642.21 MB of space available on the C drive<br>IIShield                                                          |           |                                    |

Click "Next":

| elect Program Folder              |                                                            |
|-----------------------------------|------------------------------------------------------------|
| Please select a program folder.   |                                                            |
| Setup will add program icons to I | the Program Folder listed below. You may type a new folder |
| name, or select one from the exit | sting folders list. Llick Next to continue.                |
| Program Folder:                   |                                                            |
| FlexSTARTER 10.5.1 VicSign I      | Edition                                                    |
| Existing Folders:                 |                                                            |
| Accessories                       |                                                            |
| Administrative Tools              |                                                            |
| Games                             |                                                            |
| Maintenance                       |                                                            |
| Startup<br>Tablet PC              |                                                            |
|                                   |                                                            |
|                                   |                                                            |
| -IChield                          |                                                            |
| 31511610                          |                                                            |
|                                   | <back next=""> Cancel</back>                               |
|                                   |                                                            |
|                                   |                                                            |

Click "OK" (Don't insert dongle at the time):

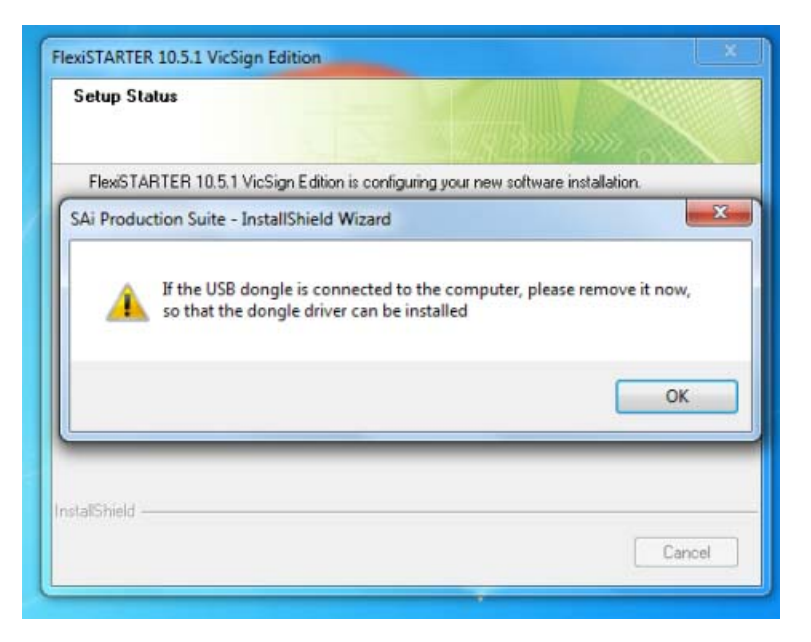

Input the password, then click "Done":

| Product Selection<br>Enter your password.<br>Then choose your product and language. |             |
|-------------------------------------------------------------------------------------|-------------|
| Run in demo mode                                                                    |             |
| Password                                                                            | User Number |
| HTDN-3NJ9-MWNF-RYGG-MPWR-CJFG-Q9GE-WKJH                                             | 767881      |
| Optional Password                                                                   |             |
|                                                                                     |             |
| Product<br>EleviSTARTER VicSign Edition 10.5.1                                      | Language    |
|                                                                                     | Done        |

Click "Ok":

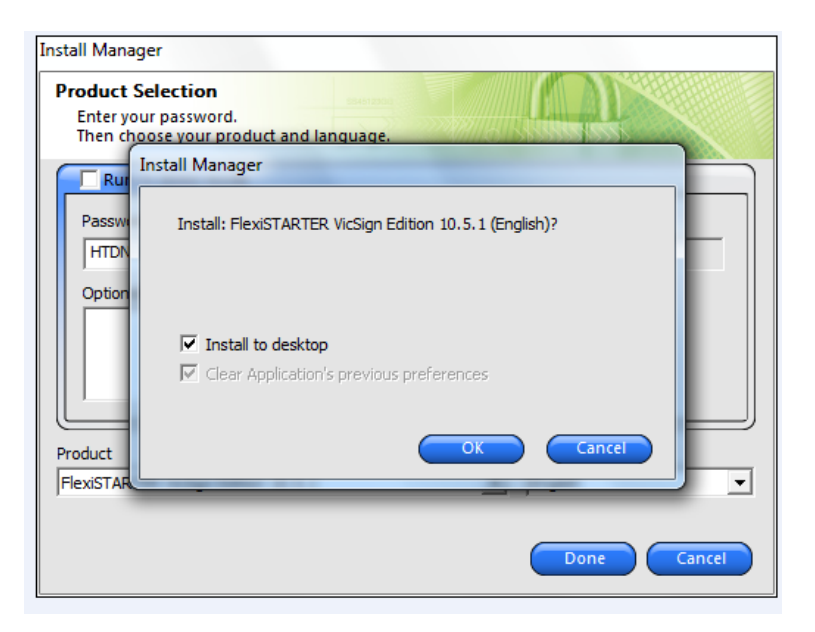

Click "Finish":

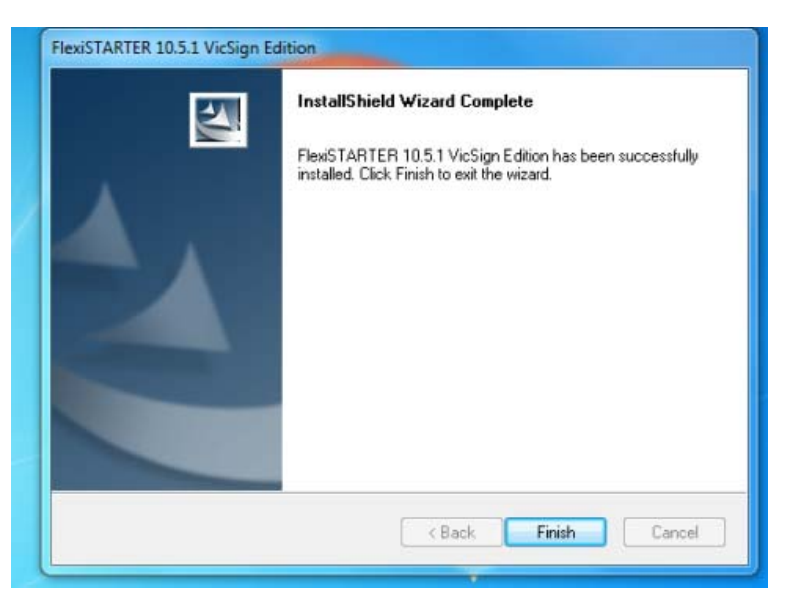

# 7. Operate Flexi software

### a. Cutting words:

Insert the dongle into computer, open Flexi software, click "close":

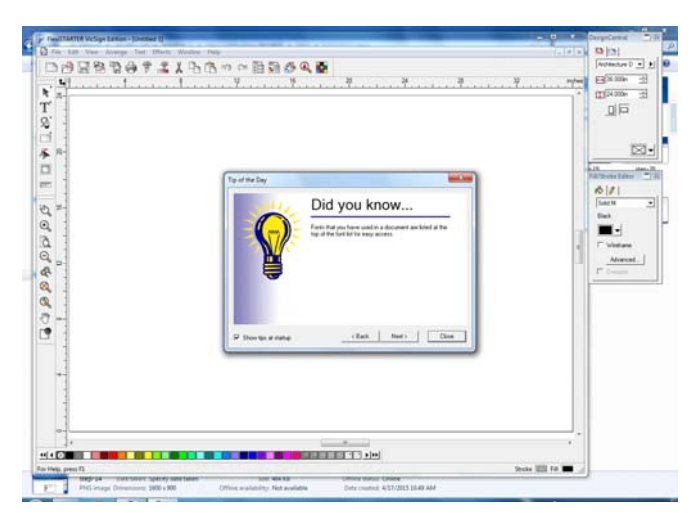

Select the right material size in design center, like A4.Click"T", then input words:

| F. Realling | NA Verige Later - (Later L)                                                                                            | the state of the state of the s                                                                                                    | 1 |
|-------------|----------------------------------------------------------------------------------------------------|----------------------------------------------------------------------------------------------------|---|
|             | 1 10 μαρ 10 10 μα του τος<br>ΞΒΞΦΤΣΙΈΝΟ Ο ΒΟΟ <b>Ο Ο</b><br>ΙΟΙΙΙΙΙΙΙΙΙΙΣ ΤΟ Ο Ο ΟΟ Ο Ο Ο Ο Ο Ο Ο Ο Ο Ο<br>ΙΟΙΙΙΙΙΙΙΙΙ |                                                                                                    |   |
| 1 300004000 | Cutting plotter                                                                                                    | Carlos Carlos<br>Carlos<br>Carlos | 3 |
| 1           |                                                                                                    |                                                                                                    |   |

Select the words:

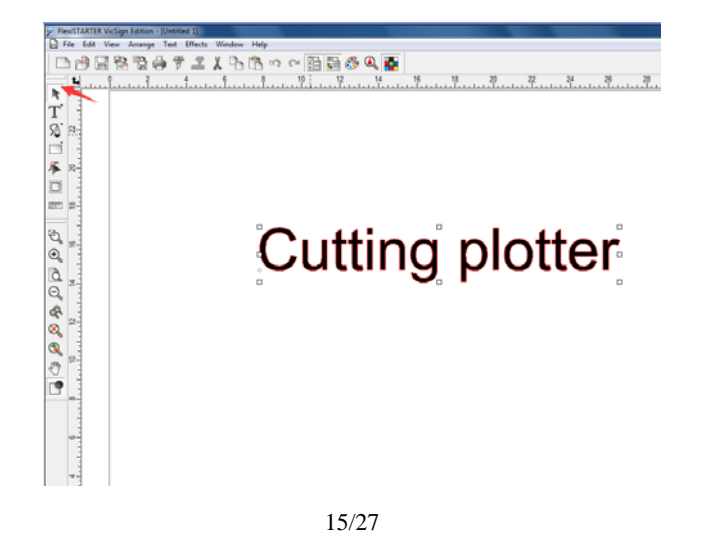

Click here, then click "ok"

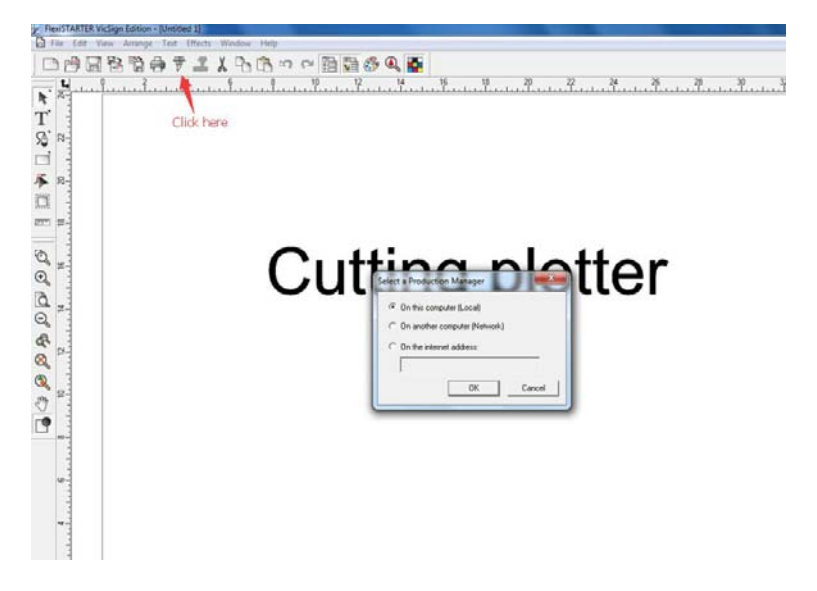

Choose brand name "Vicsign" and correct model name, click "next"

| Add Setup                       |                                      |          | x      |
|---------------------------------|--------------------------------------|----------|--------|
| Choose a devic<br>What is the b | e                                    |          |        |
| Vic                             | csign                                | •        |        |
| What is the m                   | nodel name of your Vicsign?          |          |        |
| HV                              | WQ33D-AML                            | •        |        |
| HS<br>HS<br>HS                  | GQ1600-AML<br>GQ330-AML<br>GQ630-AML | <b>^</b> |        |
| HS                              | Q900-AML<br>V1080                    |          |        |
| HV                              | V1200<br>V1600                       |          |        |
| HV                              | V630                                 |          |        |
| HV                              | VQ1080-AML                           |          |        |
| HV                              | VQ1200-AML<br>VQ1600-AML             | E        |        |
| HV                              | VQ330-AML<br>VQ630-AML               |          |        |
| <u>HV</u>                       | VQ900-AML                            | <b>T</b> |        |
|                                 |                                      |          |        |
|                                 |                                      |          |        |
|                                 | Bac                                  | Next     | Cancel |
|                                 |                                      |          |        |

Use USB cable, select "USB\_printer\_0" ;Connect RS232 cable, choose COM1;

| etup?              |                     |                       |
|--------------------|---------------------|-----------------------|
|                    |                     | 2                     |
| ed to your compute | er?                 | <u>wse</u>            |
|                    |                     |                       |
| t                  | ted to your compute | ted to your computer? |

Set knife offset "0.036cm" ,click "apply" and then "ok":

| Default Job Properties                  |
|-----------------------------------------|
| 297                                     |
| Resolution: 1000.000 • steps/in         |
| Passes: 1                               |
| Advance after plot knife offset 0.036cm |
| I✓ Knife offset: 0.036cm                |
| Packet size: 8 KB                       |
| Curve quality                           |
| High 👤 0.001in 🚊                        |
|                                         |
|                                         |
|                                         |
|                                         |
|                                         |
|                                         |
|                                         |
| Cutter Options Reset                    |
| OK Cancel Apply                         |

Click "send"

| Material            |                                              | ,16      | 14 12 | ,10 ,8 | ,6 ,4 | 4 ,2 |
|---------------------|----------------------------------------------|----------|-------|--------|-------|------|
| 16.535 x 600.000in  | ±∏ 600.000m →                                | - 28     |       |        |       |      |
|                     | <b>,</b> , , , , , , , , , , , , , , , , , , | 5        |       |        |       |      |
| Send mode: Send now |                                              | 20       |       |        |       |      |
| Position            | ↓ 0.000in ÷                                  | <b>2</b> |       |        |       |      |
|                     | ×12                                          | 9        |       |        |       |      |
| Size ↔ 5.970in ÷    | 100.000% ÷                                   | 2        |       |        |       |      |
| ‡ 1.075in ÷         | ☐ Fit to media                               | 12       |       |        |       |      |
| Copies              | 9P In 100m                                   | 19       |       |        |       |      |
|                     |                                              | <u>.</u> |       |        |       |      |
|                     |                                              | °0_      |       |        |       |      |
|                     |                                              | <u>+</u> |       |        |       |      |
|                     | <u></u>                                      | ••• ••   |       |        |       |      |

## b: Do contour cutting:

Choose right material size, like A4:

| PressTARTIAV-cign Lesion - Riversed II   | DesignCentral                                                                                                    | -          | 14 |
|------------------------------------------|----------------------------------------------------------------------------------------------------|------------|----|
| I fai hit fue Assept for Birth Woles her | 12 [2]                                                                                                    |            | 18 |
| DBAR20121200000000                       | A                                                                                                    | - 1        |    |
|                                          | Executive<br>Tabled<br>Archendure A<br>Archendure D<br>Archendure D<br>A |            |    |
|                                          |                                                                                                    |            |    |
|                                          |                                                                                                    |            |    |
|                                          |                                                                                                    |            | -  |
| 37.00, 137.031                           | 50rok                                                                                                    | or shill h |    |

Import file:

| Slev Cti-N<br>gQues. Cti-O<br>Qiter Cti-F4             | X % (5 ~ ~ 回日の Q @ |  |
|--------------------------------------------------------|--------------------|--|
| gjáne Col+s<br>gjáne∦s Col+Shit+s<br>Bg∑nest           |                    |  |
| 월 Sport<br>G Document Setup Col-8<br>약 Cut-Pint. Col-1 |                    |  |
| Cut Conting<br>Pret Serge Col-Solt-P<br>@2nt           |                    |  |
| Send Egal                                              |                    |  |
| 1 C/Uvert/Vicsign/Desktop/test                         |                    |  |
|                                                        |                    |  |
|                                                        |                    |  |
| 1                                                      |                    |  |

Select the file, then Click "Effects" and " contour cut"

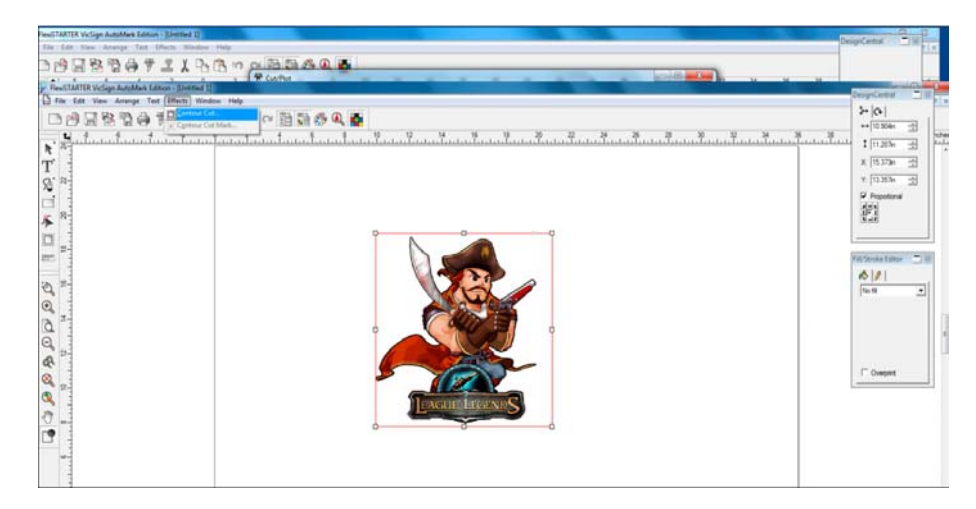

## Click here:

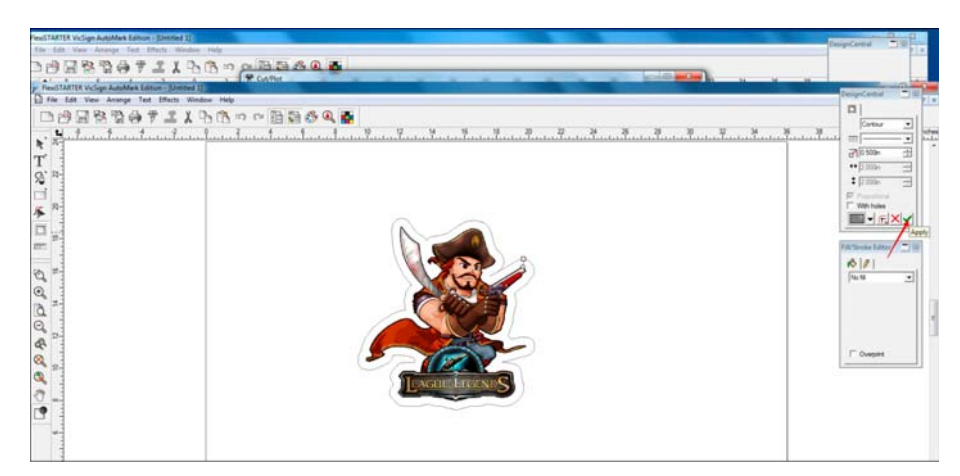

## Click "Effects" and " contour cut Mark"

| NexISTAT128 Vicion AutoMast Estion - Elimited 1                                                                                                    |                       |
|----------------------------------------------------------------------------------------------------|-----------------------|
| The Lift Yee Anappa Test Macta Madaw Help                                                                                                    | Conductional Transfer |
|                                                                                                    |                       |
| Constitute volume and a second second se |                       |
| File Los Vies Anange Test (Effects) Window Help                                                                                                    | DesignCerned 11       |
| DA 3 8 3 A 10 mm (A                                                                                                    | 2-10-11               |
|                                                                                                    | 38 Contar - wh        |
|                                                                                                    | 78 5.000              |
| T'                                                                                                    | ** [7 1026            |
| Q. P.                                                                                                    | ■ E:00                |
|                                                                                                    | P Promised            |
| × R-                                                                                                    | Web. holes            |
|                                                                                                    |                       |
|                                                                                                    | Patricia Latera - 10  |
|                                                                                                    | A181                  |
|                                                                                                    | 76.0                  |
|                                                                                                    |                       |
|                                                                                                    |                       |
|                                                                                                    | 1                     |
|                                                                                                    |                       |
|                                                                                                    | IT Ovepan             |
|                                                                                                    |                       |
| Percain Leversof                                                                                                    |                       |
| 2 -                                                                                                    |                       |
|                                                                                                    |                       |
|                                                                                                    |                       |
|                                                                                                    |                       |

Click here:

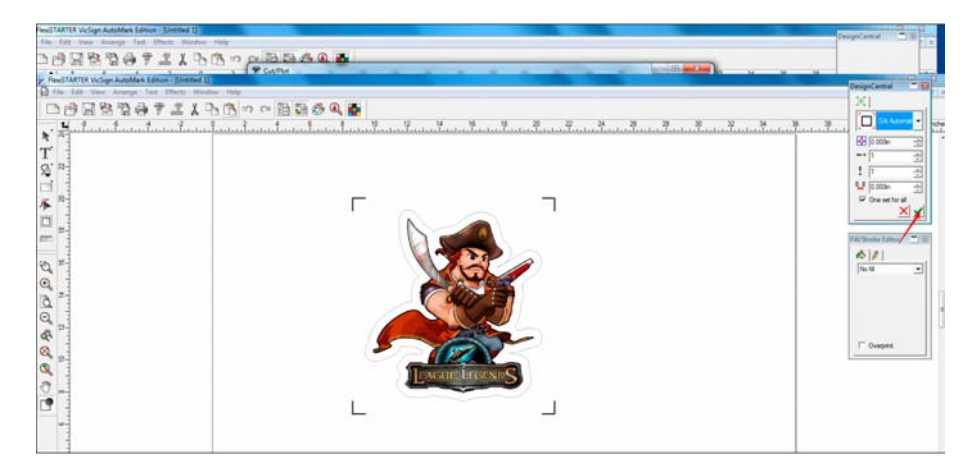

Print the file, no enlarger or smaller than original file, proportion is 1:1(100%):

| Print                                                                                                    |                                                                                                    | <u>۲</u>  |
|----------------------------------------------------------------------------------------------------|----------------------------------------------------------------------------------------------------|-----------|
| F IIII                                                                                                    |                                                                                                    |           |
| Printer<br>Name: Microsoft XPS Documen<br>Status: Ready<br>Type: Microsoft XPS Document<br>PostScript data: Binary G<br>Copies<br>Number of copies:<br>112233 Collate<br>Scale<br>Fit drawing to paper<br>Fit border to paper | Writer Properties<br>Writer<br>ASCII<br>Print Options<br>Selection only<br>Border<br>Wrieframe<br>Substrate<br>Guides<br>Grid | Preview   |
| ○ Scale:<br>100% 	_                                                                                                    | Select Template                                                                                                    |           |
| Tiling<br>Print tiled pages<br>Overlap: 0.000in                                                                                                    | Center Offset X: 0.000in                                                                                                    |           |
| Advanced<br>Use device margins<br>Ignore overprint                                                                                                    | Offset Y: 0.000in                                                                                                    | DK Cancel |

Place the image in cutting plotter, click "offline pause" button, move the carriage and fix the blade/pen in the area of Mark1, then click "origin"

Click here:

| 😕 FlexiSTARTER VicSign Edition - [Untitled 1]   |          |
|-------------------------------------------------|----------|
| File Edit View Arrange Text Effects Window Help |          |
| □ # 8 % # 7 ≛ % ₽ % ~ @ 8 % 4                   | <b>N</b> |
| L                                               |          |

Click "ok "

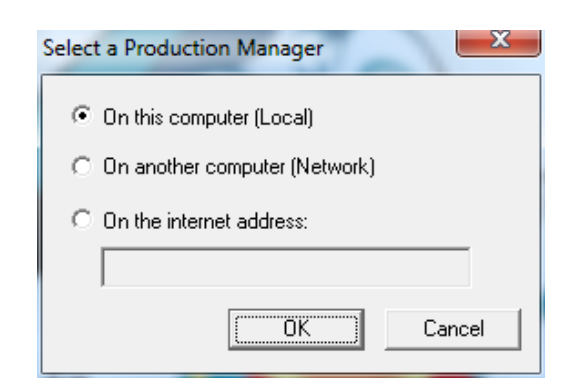

Click "send"

| Cut Contour                                                                                                    |                                  |
|----------------------------------------------------------------------------------------------------|----------------------------------|
| IW 2330- All L@USB_Printer_0 ▼ Job Status<br>Properties                                                                                                    | Layout Preview                   |
| Material         16 535 x 600.000n         ▼         121                ±             16 535 x 550.000n               ±             16 500.000n               ±             16 500.000n | R1 10 ,14 ,12 ,10 ,8 ,8 ,4 ,2 ,5 |
| Send mode: Send now   Postion + 1.000n + 1.000n                                                                                                    | 18 19 19                         |
| Sze<br>↔ [4,550n ☆ 100.000% ☆<br>↓ [4,580n ☆ Fit to media                                                                                                    | 5<br>2,<br>4,                    |
| 88 1                                                                                                    | •                                |
| 2)                                                                                                    | v<br>c.<br>c.                    |
|                                                                                                    | ► ⊕ 🖾 🕲 Send Done                |

Click "ok"

| FlexiSTARTER VicSign AutoMark Edition - [Untitled 1] | Designed and the second second s | <b>H</b> ank |
|------------------------------------------------------|----------------------------------------------------------------------------------------------------|--------------|
| File Edit View Arrange Text Effects Window Help      |                                                                                                    | 1 (30) P ×   |
| 📄 🖻 🗟 🔁 🖨 🕈 🊢 👗 🕒 📖 👓 🤉                              |                                                                                                    |              |
| <b>H P F H</b>                                       | Tut Contour H 15                                                                                                    | schee        |
| R .                                                  | MSG630-AML@USD_Printer_0  Job Status                                                                                                    | -            |
| T 2-                                                 | Propeties Provide Cutti Layout Preview                                                                                                    |              |
| 0.                                                   |                                                                                                    |              |
|                                                      |                                                                                                    |              |
|                                                      | 16.355.600.000                                                                                                    |              |
| 1 2-                                                 | B (16.55m                                                                                                    |              |
|                                                      |                                                                                                    |              |
| ETT -                                                | ·                                                                                                    |              |
|                                                      | Send mode: Send now                                                                                                    |              |
| Q                                                    | Poston                                                                                                    |              |
| ⊙                                                    |                                                                                                    |              |
|                                                      | M HSG630-AM                                                                                                    |              |
|                                                      | See                                                                                                    |              |
|                                                      | I 350n     I 350n     I 350n                                                                                                    |              |
| <b>e</b>                                             | • [1600-                                                                                                    |              |
| × -                                                  | + Printer                                                                                                    |              |
| <b>Q</b>                                             | Copes                                                                                                    |              |
|                                                      |                                                                                                    |              |
|                                                      |                                                                                                    |              |
|                                                      |                                                                                                    |              |
|                                                      |                                                                                                    |              |
| ~~-                                                  |                                                                                                    |              |
|                                                      |                                                                                                    |              |
|                                                      |                                                                                                    |              |
|                                                      |                                                                                                    |              |
| 0-                                                   |                                                                                                    |              |
|                                                      | ≥     N colors       ♦     Q: Bit W       Send     Done                                                                                                    |              |
| +<                                                   |                                                                                                    | •            |
|                                                      |                                                                                                    |              |
| ( 6.263, 7.801)                                      | Strok                                                                                                    | e 🖽 Fil 🔳    |

# 8. Install Coreldraw plug-in(Cuttool)

Install "CuttoolSetup300.exe" (Exit the antivirus software when installing)

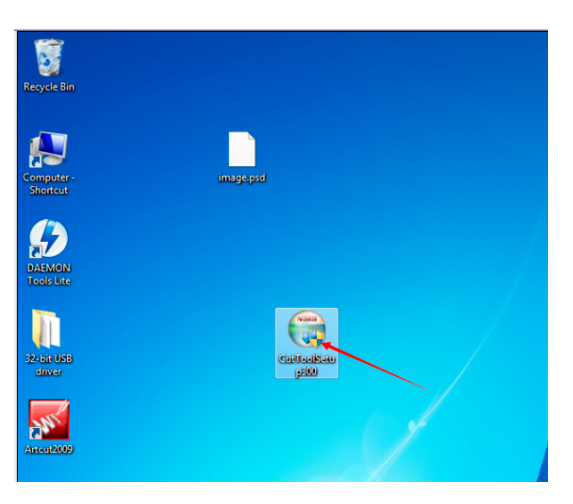

### Click "Next"

| 🕞 CutTool 3.0.0 Setup                                            |                                                                   |                                                                                   |
|------------------------------------------------------------------|-------------------------------------------------------------------|-----------------------------------------------------------------------------------|
| Choose Components<br>Choose which features of CutT               | ool 3.0.0 you want to install.                                    |                                                                                   |
| Check the components you war<br>install. Click Next to continue. | nt to install and uncheck the con                                 | nponents you don't want to                                                        |
| Select components to install:                                    | CoreIDRAW X3 plugin<br>CoreIDRAW X4 plugin<br>CoreIDRAW X6 plugin | Description<br>Position your mouse<br>over a component to<br>see its description. |
| Space required: 3.8MB                                            |                                                                   |                                                                                   |
| Nullsoft Install System v2.46                                    | < Back                                                            | Next > Cancel                                                                     |

#### Click "Install"

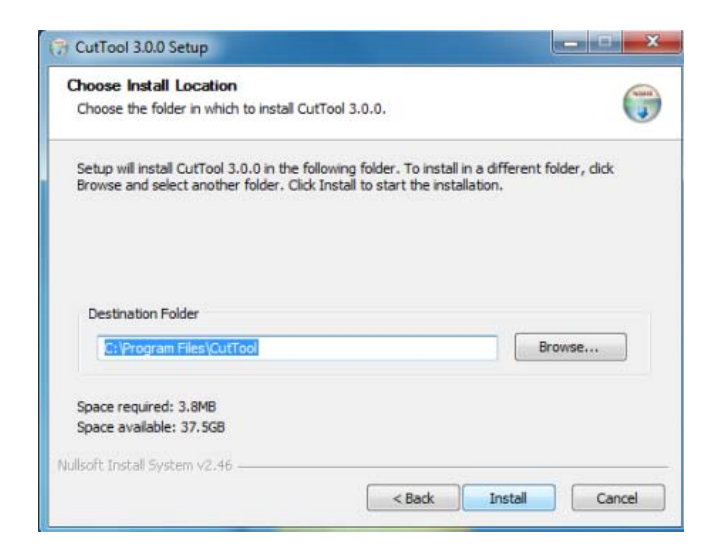

## Click "Finish"

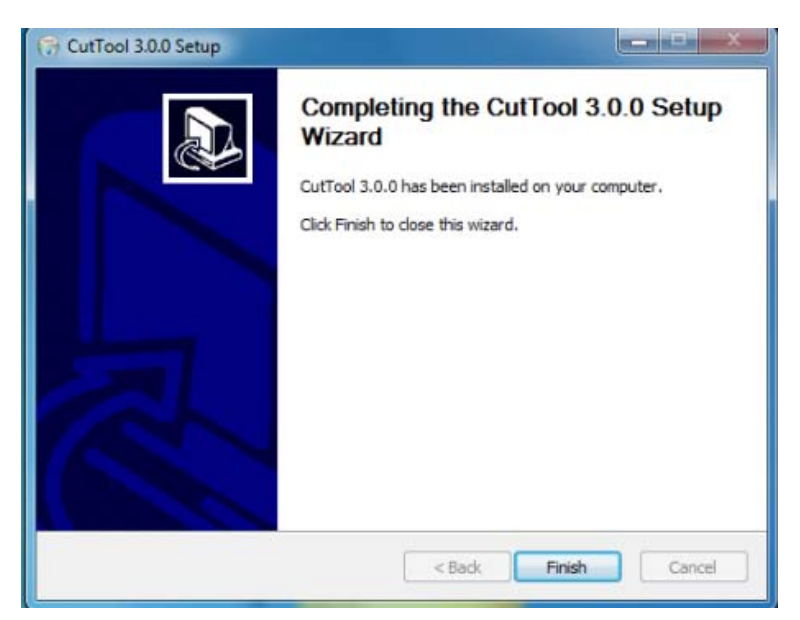

# 9. Operate Coreldraw plug-in(Cuttool)

## a. Cutting words

Insert the dongle into computer, open Coreldraw x3 or Coreldraw x4,click "New".

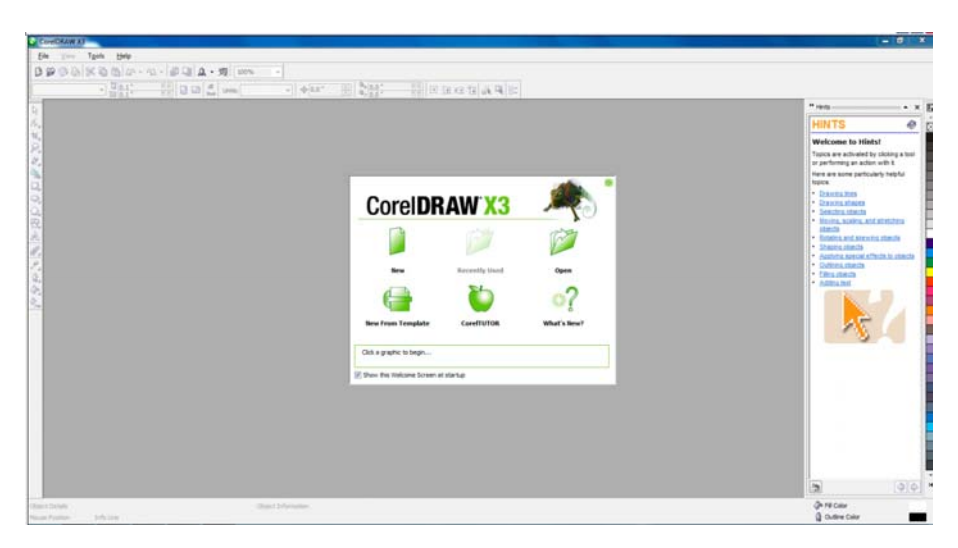

Click "A" and input words.

| <b>()</b> C                                                | oreID           | RAW X | 3 - [0 | Graph          | ic1] |          |          |              |        |          |               |     |     |     |    |              |    |                |
|------------------------------------------------------------|-----------------|-------|--------|----------------|------|----------|----------|--------------|--------|----------|---------------|-----|-----|-----|----|--------------|----|----------------|
|                                                            | <u>F</u> ile    | Edit  |        | <u>V</u> iew   | L    | ayou     | t        | Arr          | ange   |          | Effe <u>c</u> | ts  | Bit | map | s  | <u>T</u> ext |    | T <u>o</u> ols |
| B                                                          | 6               | 66    | Ж      | <b>i</b>       | ĥ    | <u>~</u> | 5        | <u>~</u>     | đ      | Q.       | A             | •   | 爕   | 10  | 0% |              | •  |                |
| x: 4<br>y: 5                                               | 4.471<br>5.51 " |       | ⊫<br>I | 4.577<br>6.636 | 2    |          | 15<br>15 | 56.4<br>56.4 | %<br>% | e        | Ð             | 0.0 |     | ۰   | R  | Ŀ            | Ed | t Bitmap       |
| E \$ \$ \$ \$ \$ \$ \$ \$ \$ \$ \$ \$ \$ \$ \$ \$ \$ \$ \$ | 10              |       | 8      |                |      |          | 6        |              |        | <u> </u> | 4             |     |     |     | 2  |              |    |                |
| ×.<br>4                                                    |                 |       |        |                |      |          |          |              |        |          |               |     |     |     |    |              |    |                |
| 4                                                          | -               |       |        |                |      |          |          |              |        |          |               |     |     |     |    |              |    |                |

Choose the words, click here and choose the right cuttool that matches with the design software, say if your Coreldraw version is x3,please select CuttoolCDR x 3.

| 👸 C      | oreIDRA      | W X3         | - [Graphic | :1]                                   |              |      |      |               |         |         |              |               |
|----------|--------------|--------------|------------|---------------------------------------|--------------|------|------|---------------|---------|---------|--------------|---------------|
|          | <u>F</u> ile | <u>E</u> dit | View       | <u>L</u> ayout                        | <u>A</u> rra | inge | Eff  | e <u>c</u> ts | Bitr    | maps    | <u>T</u> ext | T <u>o</u> ol |
| B        | 6            | 8            | * 🖻 🕯      | 1 <i>[</i> ~ •                        | <u>n</u> -   | 탋    | Qi [ | <b>A</b> •    | 躞       | 100%    |              | •             |
| x: 4     | 4.471 "      |              | ++ 4.577   | · · · · · · · · · · · · · · · · · · · | 156.4        | %    |      | ÷             | CutToo  | dCDR-X3 | 3-Las        | h             |
| y: 5     | 5.51 *       |              | £ 6.636 '  | <u> </u>                              | 156.4        | 4    |      | 4             | CutTo   | DCDR-X4 | 1-Las        | Ë             |
|          | ×            | '            | <b>.</b>   | Î                                     |              |      | • •  | 4             | CutTo   | DCDR-X6 | 5-Las        | - H           |
| K        |              |              |            |                                       |              |      |      | 4             | CutTo   | DCDR-X3 | 3-1.2.3      |               |
| ÷.       | -            |              |            |                                       |              |      |      | 4             | CutTo   | DCDR-X4 | 4-1.2.3      |               |
|          | -            |              |            |                                       |              |      |      | æ             | CutToo  | DCDR-X6 | 5-1.2.3      |               |
| 2        | -            |              |            |                                       |              |      |      | ۲             | Corel ( |         |              |               |
| 2        | 9-           |              |            |                                       |              |      |      | 0             | Corel E | ARCOD   | E WIZAR      | 2D            |
| <b>1</b> |              |              |            |                                       |              |      |      | 6             | CorelD  | RAW     |              |               |
| ۰,       |              |              |            |                                       |              |      |      |               | Corel F | ното-р  | AINT         |               |
| $\sim$   | -            |              |            |                                       |              |      |      | _             |         |         |              |               |

Click "Cut/Plot";

| Cut/Plot | Cut Contour  |
|----------|--------------|
| Cut/Plot | Trace Contou |
| anguage  | Add Mark     |
| СН       | Cut Contour  |

## b. Do auto contour cutting

Import the file

| La yee Lood Army Uty Bray Int tank yedan (bin<br>Bre Call of La + 52 ann -<br>Bre ten breiten | 1.181                                                                                                    |
|-----------------------------------------------------------------------------------------------|----------------------------------------------------------------------------------------------------|
| Bree Cal-N all La A + 92 mms -                                                                |                                                                                                    |
| Chen (MAG) [ [ ] [ ] [ ] [ ] [ ] [ ] [ ] [ ] [ ]                                              |                                                                                                    |
|                                                                                               | and a constant of the second second se |
| I Cont All                                                                                    | - × E                                                                                                    |
| Line. Chil                                                                                    | HINTS Ø                                                                                                    |
| Jave Ba. Chi-John-S.                                                                          | Welcome to Histor                                                                                                    |
|                                                                                               | Topics are activated by citizing a topi                                                                                                    |
| equat analysis and a second state 2                                                           | in performing an actor with t                                                                                                    |
| Dest. Out                                                                                     | Here are some particularly helpful                                                                                                    |
| Toport For Others                                                                             | + Drawna hea                                                                                                    |
| Seng Tu +                                                                                     | · Orantu ateurs                                                                                                    |
| Emi. Di-F                                                                                     | · Sectors shares                                                                                                    |
| Pint Mege +                                                                                   | inches Printing and Address of the                                                                                                    |
| Transform -                                                                                   | <ul> <li>Boatta and stex to starts</li> </ul>                                                                                                    |
| Post Setge-                                                                                   | Automa server affects to storage                                                                                                    |
| Program To Service Systems                                                                    | Collectuations                                                                                                    |
| Parales 1975                                                                                  | Chical concile     Addres level                                                                                                    |
| Document Info.                                                                                | designed and                                                                                                    |
| Starting .                                                                                    |                                                                                                    |
|                                                                                               |                                                                                                    |
| Ran Antonia                                                                                   |                                                                                                    |
|                                                                                               |                                                                                                    |
|                                                                                               |                                                                                                    |
| la + 10.1 + + / 1986 T \                                                                      | Close Consel                                                                                                    |
|                                                                                               | × ×                                                                                                    |

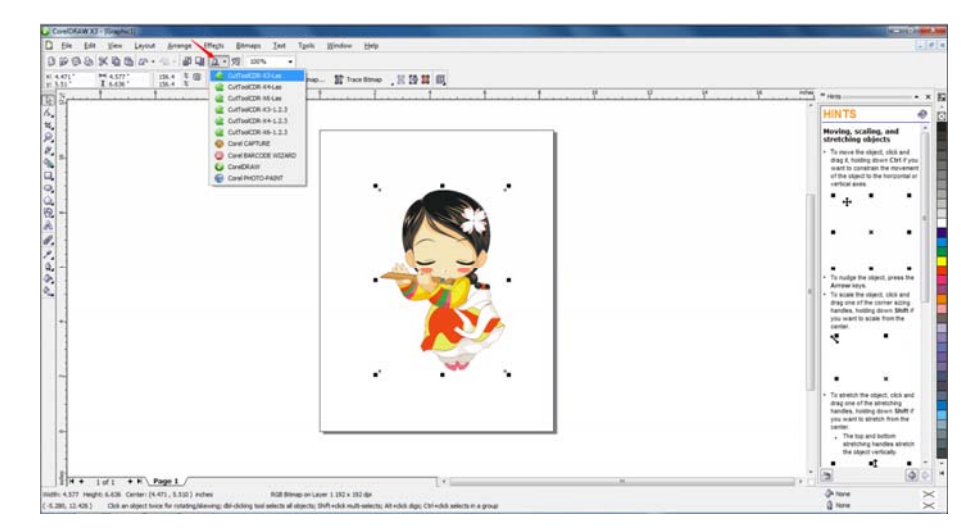

Click here and choose the right Cuttool that matches with the design software.

Select the picture, click "Trace Contour as below;

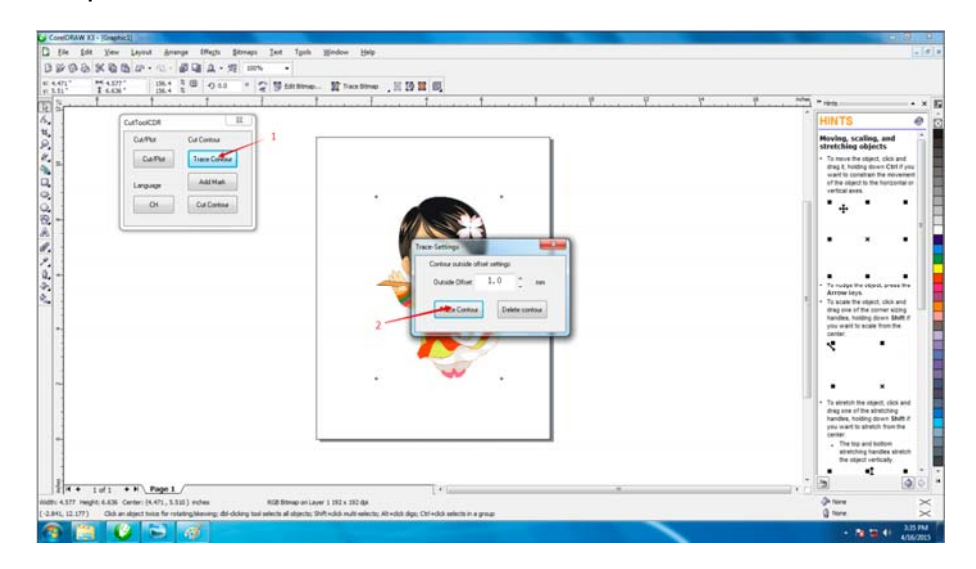

Click "Add Mark"

| 1 Lot Yew Layout Amonge Iffects Streams Led To | op Mangana Halb        |   |                                                                                                    |
|------------------------------------------------|------------------------|---|----------------------------------------------------------------------------------------------------|
| · **** 10                                      |                        |   |                                                                                                    |
| 1 4 2211 2000 3 C 0 00 + 2 1./                 |                        |   |                                                                                                    |
| Ψ.Ψ.Ψ.Ι.Ι.Ι.                                   | . to a local constants | 1 | U Hole Here                                                                                                    |
| CurtooCDR                                      |                        | - | HINTS                                                                                                    |
| Dui/Mar Dui Conton                             |                        |   | Moving, scaling, and<br>stretching objects                                                                                                    |
| Califur Tues Centur<br>Language Add Mart       |                        |   | <ul> <li>To neve the object, skill an<br/>drag it, history down Chri P<br/>want to constrain the movies<br/>of the object to the forcords<br/>vertical axes.</li> </ul>                                                                                                    |
| Ot Cal Detos                                   |                        |   | * .                                                                                                    |
|                                                |                        |   | To nudge the statest, press<br>Annew keys.     To scale the statest, clock an<br>drag area the content of the content of<br>you want the content of the content of<br>you want to accele from the                                                                                                    |
|                                                | L                      |   | To short the algest close                                                                                                    |
|                                                |                        | 1 | and one of the stretching<br>having any of the stretching having the<br>year want to alteriate three th<br>extern<br>. The tag and below<br>the stretching having want of<br>the stretching having want of the stretching having want of<br>the stretching having want of the stretching having want of<br>the stretching having want of the stretching having want of<br>the stretching having want of the stretching having want of<br>the stretching having want of the stretching having want of<br>the stretching having want of the stretching having want of the stretching having want of<br>the stretching having want of the stretching having want of<br>the stretching having want of the stretching having want of t |

Print the file, no enlarger or smaller than original file, proportion is 1:1(100%):

Place the image in cutting plotter, click "offline pause" button, move the carriage and fix the blade/pen in the area of Mark1, then click "origin"

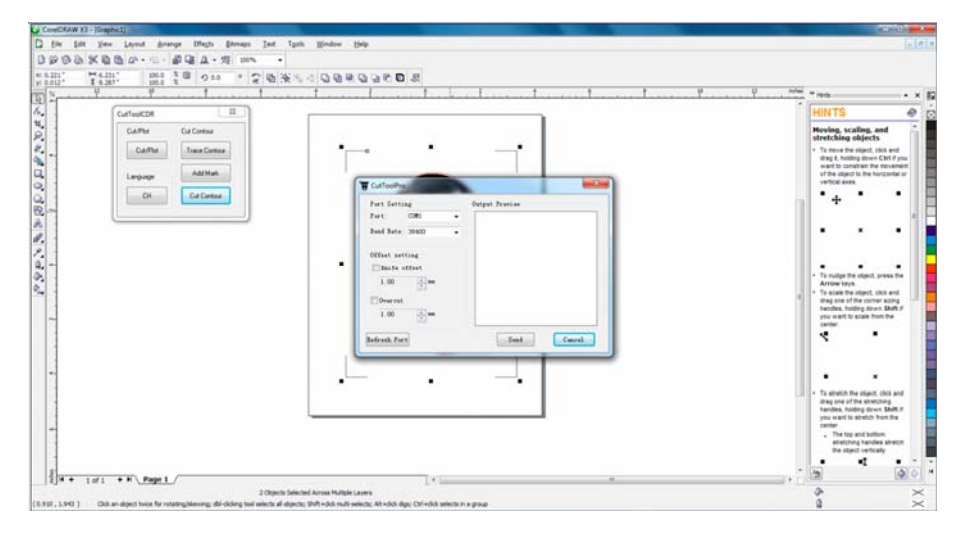

Then click "Cut contour" and choose the right port, click "send"

### Click "OK"

| 1 4.45* 100.0 10 0 0 0 0 米 10 米 10<br>1 4.45* 100.0 10 0 0 0 0 0 0 米 10 米 10    |                                                                                                    | 2                                                                                                    |
|---------------------------------------------------------------------------------|----------------------------------------------------------------------------------------------------|----------------------------------------------------------------------------------------------------|
| CaffaeCDA E<br>Caffae CaCobar<br>Caffae CaCobar<br>Langung AdMita<br>Ot CaCobar | Fort Setting     Bit       Fort Setting     Bitget Preiser       Fort Setting     Bitget Preiser       Fort Setting     Bitget Preiser       Fort Setting     Bitget Preiser       Fort Setting     Bitget Preiser       Fort Setting     Bitget Preiser       Fort Setting     Bitget Preiser       Fort Setting     Bitget Preiser       Fort Setting     Bitget Preiser       Fort Setting     Bitget Preiser       Fort Setting     Bitget Preiser       Fort Setting     Bitget Preiser       Fort Setting     Bitget Preiser | HUTTS      Herrico, scalar, and     Herrico, scalar, and     Herri            |
|                                                                                 | hadran har                                                                                                    | <ul> <li>To select the segred, cfinit segred, the selection of the selection frame to the selection frame to select the selection frame to select the selection of the selection frame to select the selection of the selection of the selection</li></ul> |